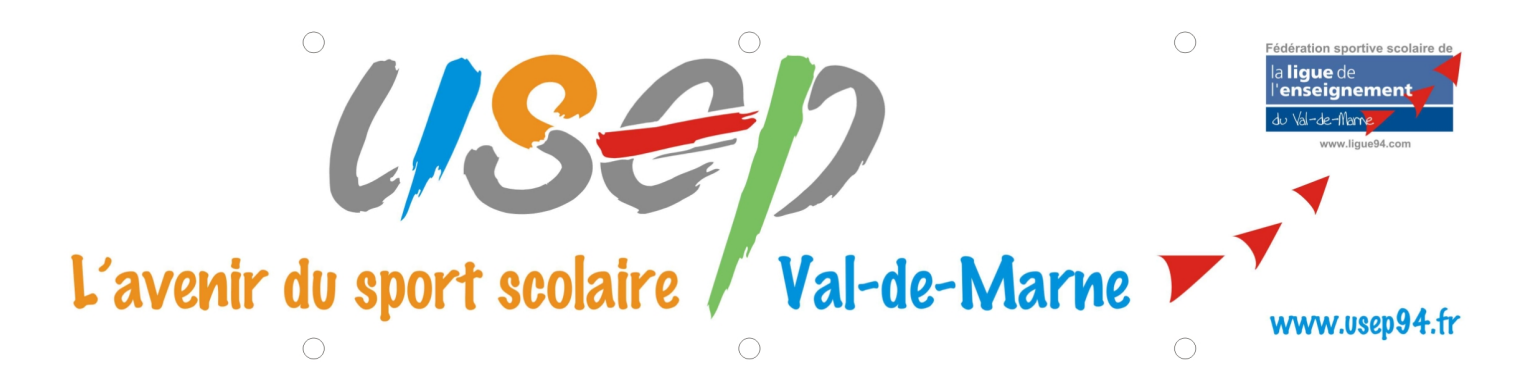

## CD ROM KIN-BALL: Mode d'emploi

1. Ouvrez l'archive USEP-KIN-BALL.zip = dé-archivage automatique\* des fichiers

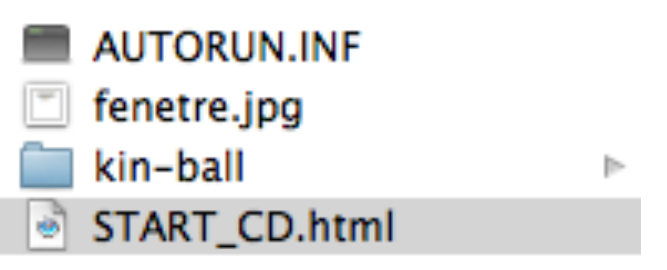

- 2. Double cliquez sur le fichier START\_CD.html = lance votre navigateur internet
- 3. Commencez à naviguer grâce aux liens hypertxte (petite main qui s'affiche au passage du pointeur de la souris)

\* Si le dé-archivage ne se fait pas c'est qu'il vous manque un petit utilitaire capable de décompresser les fichiers de type ZIP. Il vous faut alors en charger un sur internet.

*En cas de problème contactez Eric PIEDFER-QUÊNEY au 06 60 92 66 85*